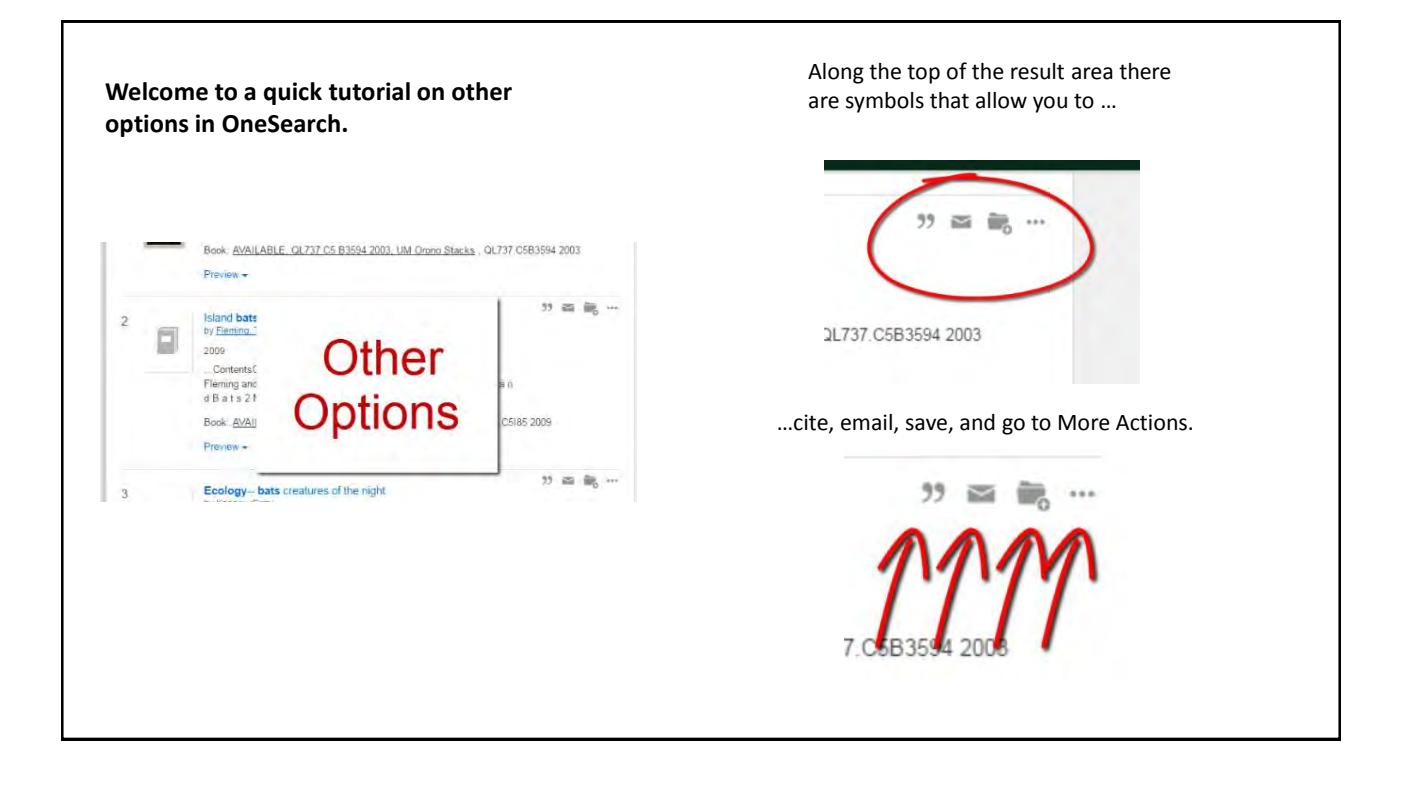

Under More Actions you can request books and export citations in various formats and to various citing tools such as RefWorks, which our campus uses.

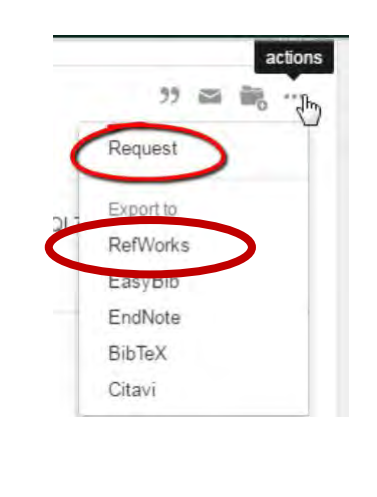

If you want to see more of the result, you can click on the Preview link to expand the result.

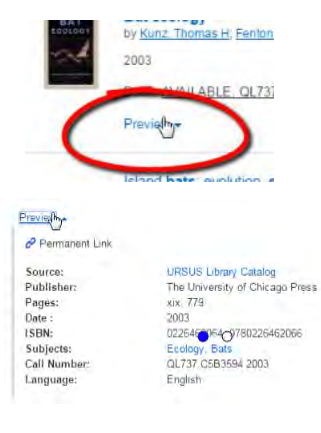

| ine catalog.                                                                                                    | You will be prompted for your last name and barcode, and then choose UM Fort Kent as your pick up location.                                                                                                    |
|----------------------------------------------------------------------------------------------------|----------------------------------------------------------------------------------------------------|
|                                                                                                    | Request Verification                                                                                                    |
| There, you will click on the request link at the top.                                                                                                    | Requesting Bat ecology / edited by Thomas H. Kunz and M. Brock<br>Fenton Please enter the following information from your student ID<br>or library card: Your Last Name (for example, "Smith") Last Name Your Barcode (for example, "25022") *********** Pickup Location U of Maine Fott Kent Submit |
| Phys Descr xix, 779 p.; ill.; 2:4 cm<br>Note includes bibliographical references ar<br>Subject Bats - Ecology<br>Alt Author Kunz, Thomas Meridia Brockett<br>Penton, M. Brock (Meiville Brockett<br>OCLC# 50270847 |                                                                                                    |

<text><text><text><text>